## HAKUOHJE

## Hakeutuminen koulutuksiin tapahtuu Wilmassa: <a href="https://raahenedu.inschool.fi/">https://raahenedu.inschool.fi/</a>

## 1. Valitse Hae koulutukseen

| ← → C ฌ 🗈 https://raahenedu.inschool.fi                                                                                                    |
|----------------------------------------------------------------------------------------------------|
| Wilma                                                                                                    |
|                                                                                                    |
| Tervetuloa Koulutuskuntayhtymä Brahen Wilmaan                                                                                                    |
| Mikä Wilma on?                                                                                                    |
| Wilma on oppilaitoksen hallinto-ohjelman www-liittymä. Tämän Wilma-lisenssin omistaa Koulutuskuntayhtymä Brahe.                                    |
| Opiskelijat valitsevat Wilmassa kursseja, seuraavat suorituksiaan, lukevat tiedotteita ja viestivät opettajien kanssa.                             |
| Opettajat syöttävät Wilman kautta arvioinnit ja poissaolot, päivittävät henkilötietojaan ja viestivät opiskelijoiden ja huoltajien kanssa.         |
| Huoltajat seuraavat ja selvittävät Wilman kautta opiskelijan poissaoloja, viestivät opettajien kanssa ja lukevat koulun tiedotteita.               |
| Kirjaudu Wilmaan syöttämällä oikealla puolella oleviin kenttiin käyttäjätunnuksesi ja salasanasi. Paina tämän jälkeen Kirjaudu sisään -painiketta. |
| Opiskelijoiden salasanojen muuttaminen Wilmassa on oletuksena estetty. Kirjautumisongelmissa ota yhteyttä opintotoimistoon.                        |
| Wilma tunnukset: huoltajan ohje                                                                                                    |
| Hae koulutukseen                                                                                                    |
| Nskisteriseloste Brahe                                                                                                    |
| Ongelmatilanteissa ota yhteys oppilaitokseen.                                                                                                    |

2. Aloita hakeutuminen koulutukseen painamalla koulutuksen nimen vasemmalla puolella ympyrässä olevaa vihreää plus-painiketta (valitse-painike) Tekemäsi valinta siirtyy sivun oikeassa reunassa olevaan ostoskoriin.

| käkes               | toiset koulutukset                          |                                                 |                                                                 |                   |                                          |  |
|---------------------|---------------------------------------------|-------------------------------------------------|-----------------------------------------------------------------|-------------------|------------------------------------------|--|
| Valitse Hakukohde 0 |                                             | Tutkinto 🌣                                      | Selite ©                                                        | Jatkuva<br>haku ¢ | Toimipiste, missä opisielu<br>tapahtuu 0 |  |
| •                   |                                             |                                                 | Oppisopimuskoulutus                                             | Kyllä             |                                          |  |
| 0                   |                                             | Sähkö- ja automaatioalan perustutkinto          | Sähköasentaja                                                   | Kyllä             | Tervahovinkatu 2, 92150 Raahe            |  |
| $( \cdot )$         | Ajoneuvoasentaja                            | Autoalan perustutkinto                          | ajoneuvoasentaja                                                | Kyllä             | Tervahovinkatu 2, 92150 Raahe            |  |
| 0                   | Animaattori/peligraafikko                   | Media-alan ja kuvallisen ilmaisun perustutkinto | Audiovisuaalisen viestinnän osaamisala                          | Kyllä             | Sofia Lybeckerin katu 1, 92100<br>Raahe  |  |
| •                   | Automekaanikko                              | Ajoneuvoalan perustutkinto                      | Ajoneuvotekniikan osaamisala                                    | Kyllä             | Tervahovinkatu 2, 92150 Raahe            |  |
| $\bigcirc$          | Elementtirakentaja                          | Rakennusalan perustutkinto                      |                                                                 | Kyllä             | Tervahovinkatu 2, 92150 Raahe            |  |
| Ð                   | eläintenhoitaja                             | Maatalousalan perustutkinto                     | Eläintenhoidon osaamisala, eläintenhoitaja (koiralinja)         | Kyllä             | Sammalkankaantie 280, 92400<br>Ruukki    |  |
| €                   | eläintenhoitaja                             | Maatalousalan perustutkinto                     | Eläintenhoidon osaamisala, eläintenhoitaja<br>(tuotantoeläimet) | Kyllä             | Sammalkankaantie 280, 92400<br>Ruukki    |  |
| Ð                   | Erikoislaborantti                           | Laboratorio- ja mittausalan ammattitutkinto     |                                                                 | Kyllä             | Tervahovinkatu 2, 92150 Raahe            |  |
| €                   | Graafinen suunnittelija                     | Media-alan ja kuvallisen ilmaisun perustutkinto | Kuvallisen ilmaisun osaamisala, graafinen suunnittelu           | Kyllä             | Sofia Lybeckerin katu 1, 92100<br>Raahe  |  |
| $\odot$             | hevosen rehun tuottaminen -<br>tutkinnonosa |                                                 | Hevosen rehun tuottaminen - tutkinnonosa                        | Kyllä             | Sammalkankaantie 280, 92400<br>Ruukki    |  |
| €                   | hevospalvelujentuottaja                     | Hevostalouden ammattitutkinto                   |                                                                 | Kyllä             | Sammalkankaantie 280, 92400<br>Ruukki    |  |
| ÷                   | hevospalveluohjaaja                         | Hevostalouden perustutkinto                     |                                                                 | Kyllä             | Sammalkankaantie 280, 92400<br>Ruukki    |  |

3. Siirry ostoskoriin sivun oikeasta yläkulmasta.

Tarkista, että haluamasi koulutukset ovat valinnat-kentässä. Voit tässä vaiheessa vielä poistaa valintoja poista-painikkeella. Voit siis valita useamman koulutuksen, johon hakeudut. Kun olet varma valinnastasi, paina ilmoittaudu/hakeudu-painiketta.

| $\rightarrow$ C | https://raahenedu.inschool.fi/browseco                                                | urses                                                                     |               |          |                               | Q                   | £i 67 | <b></b> |
|-----------------|---------------------------------------------------------------------------------------|---------------------------------------------------------------------------|---------------|----------|-------------------------------|---------------------|-------|---------|
| (+)             | Atomiabsorptiospektrometria Aloitus opiskelijan kanssa sovitun aikataulun mukaisesti. |                                                                           |               | 20.08.20 | <b>&gt;&gt;</b>               |                     |       |         |
|                 | CE-kortti teoriat                                                                     | Koulutuskeskus Brahe, Tervahovinkatu 2, 92150 Ra                          | ahe           | 07.02.20 |                               | Yksi henkilö        |       |         |
|                 | <u>C-kortti teoriat</u>                                                               | Koulutuskeskus Brahe, Tervahovinkatu 2, 92150 Raahe                       |               | 25.01.20 | llmoitan vain yhden henkilön. |                     |       |         |
|                 | EAS                                                                                   | Elokuussa 2022, Koulutuskeskus Brahe                                      |               |          |                               | llmoittaudu/Hakeudu |       |         |
|                 | Hygieniapassikoulutus ti 5.4.2022                                                     | koulutus klo 9-14, testi klo 14-15, Tervahovinkatu 2, Raahe,<br>auditorio |               | 05.04.20 |                               |                     |       |         |
|                 | Hygieniapassitesti ti 22.2.2022                                                       | klo 14-15 Tervahovinkatu 2, auditorio                                     |               | 22.02.20 | Valin                         | nat                 |       |         |
|                 | Kuljetusalan perustason<br>ammattipätevyys 280/140                                    | Nonstop-livekoulutus, Koulutuskeskus Brahe                                |               |          | Poista                        | Nimi                |       |         |
|                 | RIK                                                                                   | Elokuussa 2022, Koulutuskeskus Brahe                                      |               |          | Θ                             | Ajoneuvoasentaja    |       |         |
|                 | <u>Tieturva 1</u>                                                                     | Syksy 2022, live-/verkkokoulutus, Koulutuskeskus Brahe                    |               |          |                               |                     |       |         |
|                 | Työpaikkaohjaajaksi valmentautuminen                                                  |                                                                           |               |          |                               |                     |       |         |
| Pitkäkes        | toiset koulutukset                                                                    |                                                                           |               |          |                               |                     |       |         |
| Valitse         | Hakukohde 0                                                                           | Tutkinto 0                                                                | Selite ©      |          |                               |                     |       |         |
| (+)             |                                                                                       | Oppisopimu                                                                |               | oulutus  |                               |                     |       |         |
| +               |                                                                                       | Sähkö- ja automaatioalan perustutkinto                                    | Sähköasentaja |          |                               |                     |       |         |
| Θ               | Ajoneuvoasentaja                                                                      | Autoalan perustutkinto                                                    | ajoneuvoasen  | taja     |                               |                     |       |         |
|                 | Animaattari/poligraafilko                                                             |                                                                           |               |          |                               |                     |       |         |

4. Jatkaaksesi hakua, sinun täytyy hyväksyä käyttöehdot. **Paina hyväksyn, jatka** –painiketta. Jos painat en hyväksi-painiketta, hakuprosessi päättyy, eikä sähköpostiosoitteesi tallennu mihinkään.

| ← → ♂ ⋒ 🖻 https | ://raahenedu.inschool.fi/apply/termsandconditions                                |                                                                   |                             |                    |            | ୍ରେ        | ¢ @ | 0 |  |
|-----------------|----------------------------------------------------------------------------------|-------------------------------------------------------------------|-----------------------------|--------------------|------------|------------|-----|---|--|
| Wilma           |                                                                                  |                                                                   |                             |                    | £          | $\bigcirc$ | ۹ 👷 |   |  |
|                 |                                                                                  |                                                                   |                             |                    |            |            |     |   |  |
|                 | Käyttöehdot                                                                      | Henkilötiedot                                                     | Esikatselu                  | Valmis             |            |            |     |   |  |
|                 |                                                                                  |                                                                   |                             |                    |            |            |     |   |  |
|                 | Jatkaaksesi sinun tulee lukea ja hyväks<br>Vakuutan, että olen antanut oikeat he | syä seuraavat ehdot:<br>nkilötietoni ja sitoudun ottamaan kouluti | uspaikan tultuani valituksi |                    |            |            |     |   |  |
|                 |                                                                                  |                                                                   |                             | En hyväksy. Hyväks | yn, jatka. |            |     |   |  |
|                 |                                                                                  | •                                                                 | VISMA                       |                    |            |            |     |   |  |

Siirry sähköpostiin tulevan linkin kautta takaisin Wilmaan. Linkki vie sivulle, jossa voit jatkaa ilmoittautumisen/hakemuksen tekoa loppuun. Sähköpostin varmistamisen jälkeen voit jatkaa ilmoittautumista, valitse seuraava.

| Tervetuloa takaisin! 5ähköpostiosoitteesi on nyt varmistettu.                  |
|--------------------------------------------------------------------------------|
|                                                                                |
| Iervetuloa Koulutuskuntayntyma Branen Wilmaan<br>Jatka hakemuksen täyttämistä. |
| Seuraava                                                                       |
| S VISM∧                                                                        |

5. Syötä hakijan perustiedot. Ne tiedot, joissa on punainen rasti ovat pakollisia täyttää. Tietojen syöttämisen jälkeen voit esikatsella syöttämäsi tiedot ja kun tiedot ovat kunnossa, paina Tallenna. Ilmoittautumisen jälkeen sinulle tulee Varmistusviesti Wilmasta antamaasi sähköpostiosoitteeseen. Tähän viestiin sinun ei tarvitse vastata vaan Sinuun ollaan yhteydessä Koulutuskeskus Brahesta.

| Kayttöehdot                 | Henkilötledot           | Esikatselu ) Valmis    |  |
|-----------------------------|-------------------------|------------------------|--|
| HAKIJAN PERUSTIEDOT         | -                       |                        |  |
| *Sukunimi *Etunimet         | *Kutsumanimi            |                        |  |
| *Henkilötunnus 👩 *Sukupuoli | *Aidinkieli             | *Kansalaisuus *Kotimaa |  |
| *Olen tällä hetkellä        | *Hakuajankohta          | •                      |  |
| a Hakee tutkintoon          |                         |                        |  |
| •                           |                         |                        |  |
| Hakee osaamisalaan          | ۲                       |                        |  |
| Ammattiala 📀                | Yksikkö                 |                        |  |
|                             |                         |                        |  |
| HAKIJAN YHTEYSTIEDO         | т                       |                        |  |
| *Kotipaikan lähiosoite      | *Kotipaikan postiosoite | *Kotikunta             |  |
| Sähköpostiosoite            | *Matkapuhelin           |                        |  |